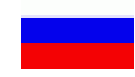

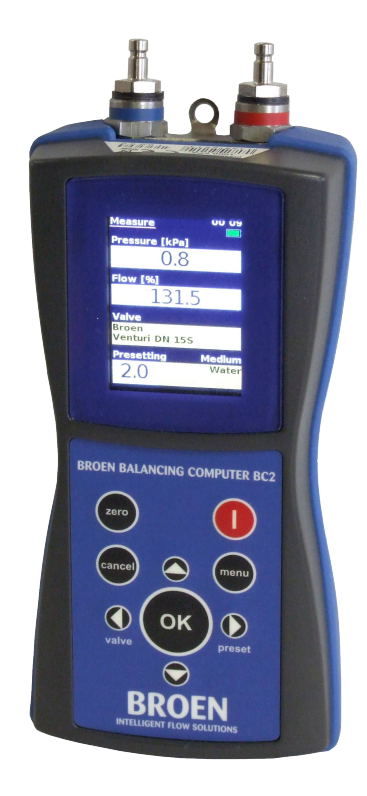

# Оглавление

| Основные характеристики           | 5  |
|-----------------------------------|----|
| Введение                          | 5  |
| Общие сведения                    | 6  |
| Дисплей считывания                | 6  |
| Клавиатура                        | 6  |
| Пример функционирования           | 7  |
| Настройки прибора                 |    |
| Смена языка                       |    |
| Настройка времени и даты          |    |
| Выбор среды                       | 7  |
| Выбор единицы измерения давления  | 8  |
| Выбор единицы измерения расхода   | 9  |
| Калибровка прибора                | 9  |
| Сведения об устройстве            | 10 |
| Работа без проекта - Быстрый пуск | 11 |
| Создать проект                    | 13 |
| Изменить ветвь                    | 14 |
| Вид ветви                         | 15 |
| Вид проекта                       | 15 |
| Регистрация данных                | 16 |
| Новые записи                      | 16 |
| Записи - Функционирование         | 17 |

| Записи - Просмотр                | 17 |
|----------------------------------|----|
| Записи - Удаление                |    |
| Установка USB-драйверов          |    |
| Техобслуживание прибора          | 20 |
| Зарядка батареи и USB-соединение | 20 |
| Содержимое упаковки              | 20 |
| Технические характеристики       |    |
|                                  |    |

#### Основные характеристики

- Прибор ВС2 представляет собой новое поколение линии устройств для балансировки отопительного оборудования
- Экран 2,2 дюйма QWGA RGB (240 х 320 пикселов)
- 1 200 предварительно определенных клапанов
- Наличие фотографии клапана для облегчения его распознавания
- Программируемая регистрация
- Память до 20 000 записей
- Коррекция среды при использовании противообледенительных жидкостей
- Работа с проектами
- Печать отчета об измерении
- Литиево-ионная батарея с зарядным USBустройством
- USB-интерфейс ПК
- Новый корпус устройства
- Степень защиты: IP65

#### Введение

Прибор ВС2 представляет собой измеритель нового поколения, оборудованный давления цветным дисплеем QVGA с задней подсветкой, на котором отображаются измеренные значения. Интерфейс прибора облегчает и ускоряет работу с ВС2. Прибор ВС2 измеряет давление и рассчитывает расход, измеренный на клапанах. Кроме того, он может использоваться и для получения значений расхода более сложных противообледенительной например. сред, жидкости, применяемой в системах охлаждения. С помощью ВС2 можно определять показания на клапанах различных моделей. Кроме того, прибор оснащен фотографиями для правильного выбора клапана. Прибор имеет внутреннюю память, обеспечивающую сохранение значений давления и расхода, и позволяет отображать эти значения непосредственно Структура на дисплее. клавиатуры облегчает и ускоряет работу с прибором. Подключение и зарядка прибора BC2 осуществляется посредством USB-соединения.

## Общие сведения

- 1. Места подключения зондов для измерения давления - красный (положительное давление), синий (отрицательное давление)
- 2. Дисплей QVGA (240 х 320 пикселов) с задней подсветкой
- 3. Клавиатура
- USB-разъем для подключения к ПК и зарядки

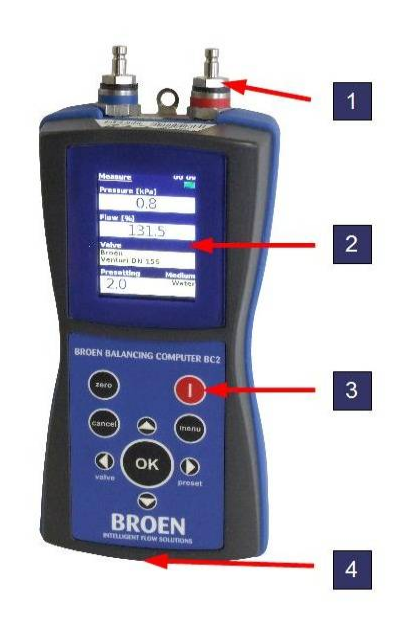

## Дисплей считывания

- 1. Имя окна
- 2. Единица измерения расхода
- 3. Единица измерения давления
- 4. Используемая память (карты SD)
- 5. Время
- 6. Остаточный заряд батареи
- 7. Измеренное давление
- 8. Измеренный расход
- 9. Выбранный клапан
- 10. Выбранная среда
- 11. Предварительная настройка клапана
- 12. Концентрация среды
- 13. Температура среды

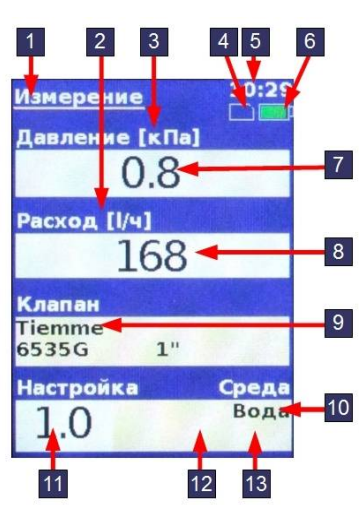

#### Клавиатура

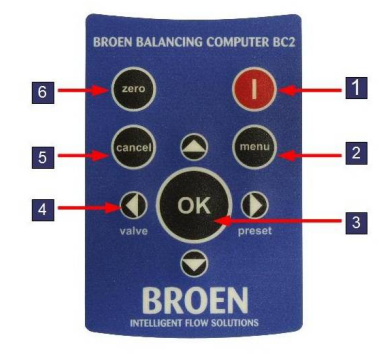

- 1. Включение/выключение прибора
- 2. Мепи главное меню
- 3. ОК подтверждение
- 4. Стрелки предназначены для перемещения внутри меню, по пунктам или для изменения введенных значений

Valve – выбор типа клапана

Pre-set – выбор предварительной настройки

- 5. *Cancel* предназначена для возвращения назад на один уровень меню
- 6. **Zero** позволяет откалибровать прибор, устанавливая на ноль значение давления

## Пример функционирования

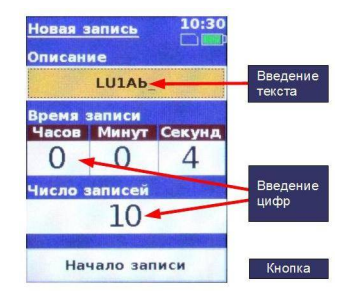

Использование клавиатуры на дисплее

Стрелка вправо/влево: предназначена для перемещения по ячейкам или кнопкам, подключенная ячейка или кнопка обозначены оранжевым цветом

Стрелка вверх/вниз: предназначена для изменения буквы или цифры в зависимости от положения курсора

**ОК:** подтверждает букву, на которой расположен курсор, подтверждает выбранную кнопку

**Zero:** удаляет букву или цифру, на которой расположен курсор

## Настройки прибора

## Смена языка

8

- Войти в меню Возможности/Язык.
- Единицы изм.давления 2. Выбрать из списка необходимый язык
- Несколько раз нажать Cancel для 3. возвращения на экран измерения

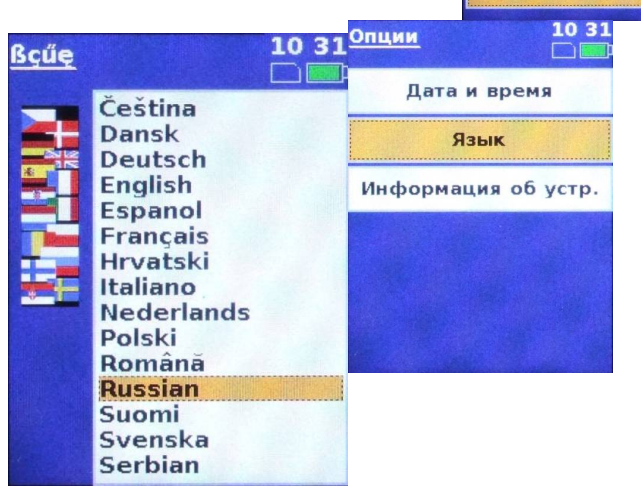

#### Настройка времени и даты

- 1. Войти в меню Возможности/Дата Меню и время
- 2. Для перемещения по полям даты и времени использовать стрелки вправо/влево
- 3. Изменить дату и время, используя Единицы изм.расхода стрелки вверх/вниз
- 4. Подтвердить изменение в каждом поле, нажимая на клавишу ОК

Дата

23.09.2011

Время

10 :

5 Вернуться на экран измерения

Установка

10 30

Меню

Проекты

Записи

Единицы изм.расхода

Среда

Опции

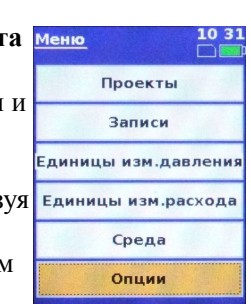

Дата и время

Язык

Информация об устр.

Опции

10:31

10:31

## Выбор среды

- 1. Нажать на клавишу Мепи и выбрать жидкость
- Выбрать из списка тип среды и 2. нажать на клавишу ОК для подтверждения

Среда

Среда

Вода

- 3. Для этиленгликоля и пропиленгликоля следует выбрать также концентрацию среды
- 4. Изменить концентрацию среды, используя стрелки вверх/вниз
- 5. Перейти к температуре, используя стрелку вправо, и изменить температуру, используя стрелки вверх/вниз. Нажать на стрелку вправо для перехода к кнопке ОК и

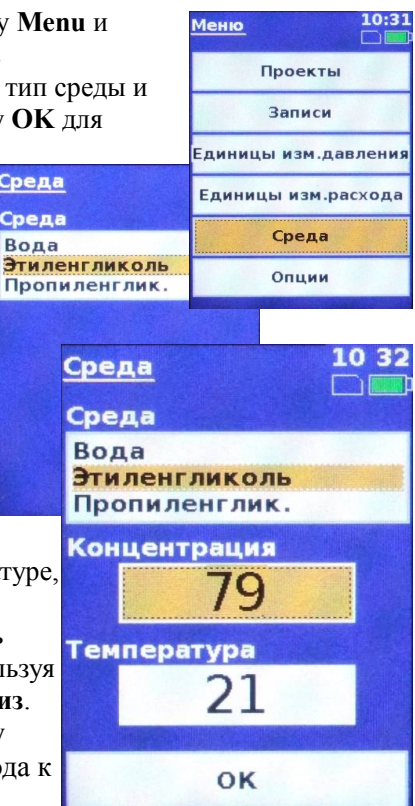

подтвердить с помощью клавиши ОК.

6. Вернуться на экран измерения

#### Выбор единицы измерения давления

- 1. Войти в меню Елиницы измерения лавления
- 2. Выбрать из списка необходимую единицу измерения с помощью стрелок вверх/вниз и подтвердить, нажимая на клавишу ОК
- 3. Выбрать из списка необходимую единицу и подтвердить
- 4. Вернуться на экран измерения

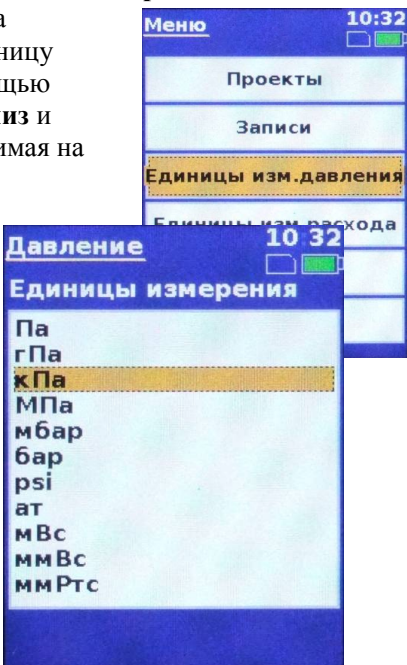

## Выбор единицы измерения расхода

Использовать способ, описанный для выбора единицы измерения давления

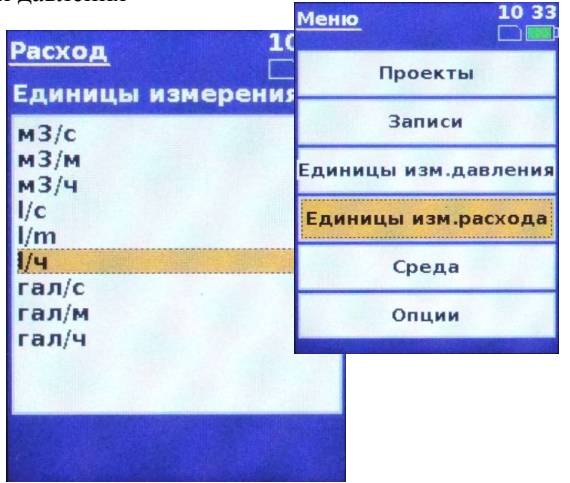

## Выбор расхода со значением Лямбда

- Войти в меню Единица измерения расхода. 1.
- Выбрать последнюю строку Лямбда с помощью 2 стрелок вверх/вниз и подтвердить, нажимая на OK.
- 3. В новом открывшемся окне следует указать требуемый расход.

- 4. Выбрать значение, которое необходимо получить, выполняя операции, описанные в параграфе Использование клавиатуры на дисплее
- 5. Нажатие на клавишу ОК на клавиатуре возвращает к главному меню, а нажатие на Cancel на клавиатуре возвращает к окну измерения.
- В окне можно прочитать 6 значение расхода Лямбда.

Клапан Tiemme

6535G

3.7

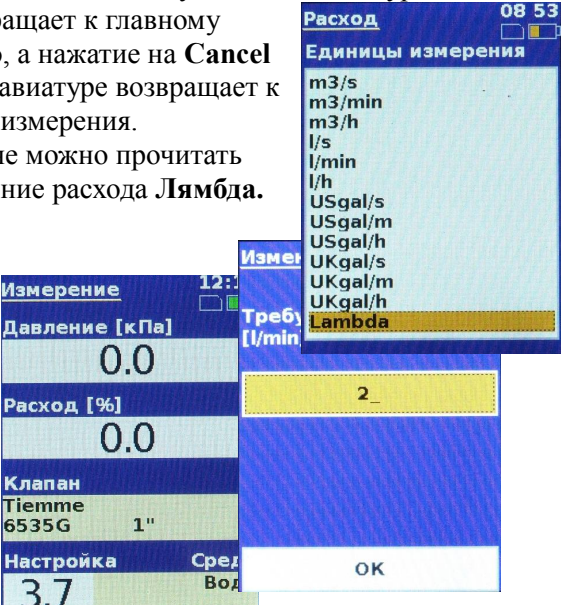

# Выбор единицы измерения температуры

Использовать способ, описанный для выбора единицы измерения давления.

|                     | <u>Меню</u> 08:54 |
|---------------------|-------------------|
|                     | Проекты           |
|                     | Записи            |
|                     | Единицы давления  |
|                     | Единицы расхода   |
| <u>Гемпература</u>  | Единицы темпер.   |
| единицы измер<br>°С | Среда             |
| °F                  | Опции             |
|                     |                   |

#### Калибровка прибора

Прибор ВС2 позволяет выполнять автоматическую коррекцию статического давления в системе измерения. Данная операция называется обнулением. Эту настройку следует использовать всякий раз, когда необходимо измерить дифференциальное давление ниже 500 Па.

Порядок выполнения:

- Подсоединить два измерительных зонда к штуцерам измерения давления балансировочного клапана. Не подсоединять зонды к прибору
- 2. Нажать на клавишу **ZERO.** Дисплей считывания предоставит инструкции по выполнению обнуления
- 3. Прибор BC2 выполняет обнуление до атмосферного давления.
- Подсоединить к прибору зонд измерения положительного давления (красный) и дождаться стабилизации значения давления на дисплее. Прибор BC2 измеряет статическое давление в системе
- Нажать на клавишу ОК. Прибор выполнит обнуление в соответствии со статическим давлением. Обнуление завершено
- 6. На 1,5 с появится сообщение **Подсоединить входное устройство (-)** (синий). Подсоединить синий зонд и продолжить измерение дифференциального давления.

## Сведения об устройстве

#### Выбрать Опции/Сведения об устройстве. На дисплей

могут выводиться следующие сведения: дата изготовления, дата, по истечении которой необходимо выполнить калибровку прибора, рабочий диапазон и версия ПО. После обновления встроенного ПО можно отобразить также версию встроенного ПО.

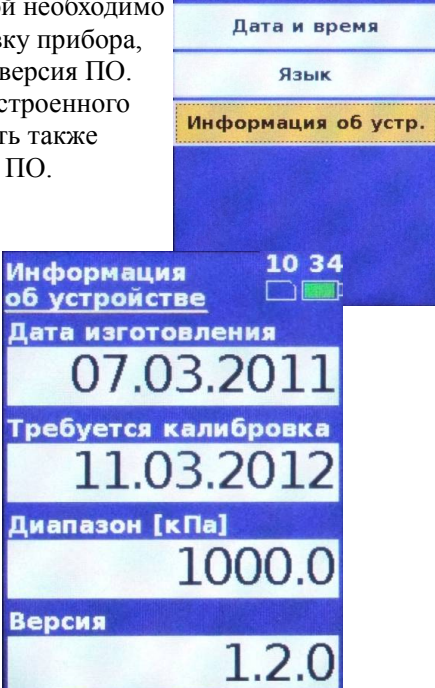

Опции

10:33

## Работа без проекта - Быстрый пуск

- 1. Включить прибор, нажимая на клавишу ON/OFF
- Нажать на клавишу Valve, выбрать из списка производителя клапана, используя стрелки вверх/вниз, и подтвердить с помощью клавиши ОК.
- Выбрать из списка клапан, используя стрелки вверх/вниз, и подтвердить с помощью клавиши ОК.

Для перемещения по списку клапанов использовать стрелки влево/вправо (каждая страница может содержать до 10 клапанов).

4. На дисплее появится изображение выбранного клапана. Подтвердить, нажимая на клавишу **OK**, после чего

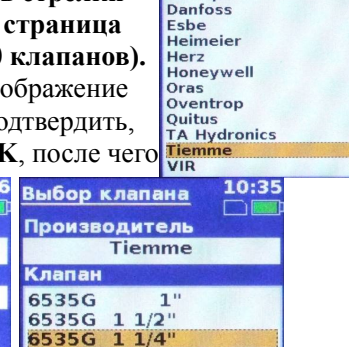

Broen Cimberio

Comap

10:35

| Выборклапана 1036 | Выбор клапана | 10:3 |
|-------------------|---------------|------|
| Производитель     | Производитель |      |
| Tiemme            | Tiemme        |      |
| Клапан            | Клапан        |      |
| 6535G 1 1/4"      | 6535G 1"      |      |
|                   | 6535G 1 1/2"  |      |
|                   | 6535G 1 1/4"  |      |
| 8                 | 6535G 1/2"    |      |
|                   | 6535G 2"      |      |
| <b>*</b>          | 6535G 3/4"    |      |
| ОК                | 16/6          |      |

дисплей вернется на экран измерения

- 5. Нажать на клавишу **Preset** для предварительной настройки клапана.
- Нажать на стрелку вправо и изменить значение, используя стрелку вверх/вниз. Для выбора значения использовать стрелку вправо/влево.
- Подтвердить, нажимая на клавишу **ОК**, после чего дисплей вернется на экран измерения.

## Прямое введение Ку

- Нажать Valve и выбрать последнюю строку "Direct Kv", а затем подтвердить с помощью ОК.
- Подтвердить первое и второе окно с помощью ОК.
- Нажать **Preset** и открыть окно, в котором можно ввести значение Kv.
- С помощью стрелок вверх/вниз выбрать значение и подтвердить с помощью ОК. Эту операцию можно повторять до введения полного числа. Для возвращения назад или удаления использовать ноль.
   После введения правильного значения Кv подтвердить с помощью ОК.

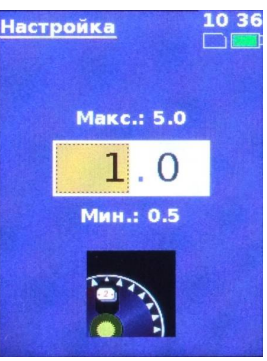

#### Работа с проектом

Прибор позволяет работать с проектом, измеряя и сохраняя фактические измеренные значения (начальный расход), а также значения после балансировки (конечный расход). Значения, полученные при балансировке, могут быть распечатаны. Проекты могут создаваться непосредственно прибором ВС2 или ПК и впоследствии сохраняться в памяти прибора.

При работе с проектами следует только выбрать проект и ветвь системы, подлежащую балансировке, после чего прибор автоматически выберет правильный

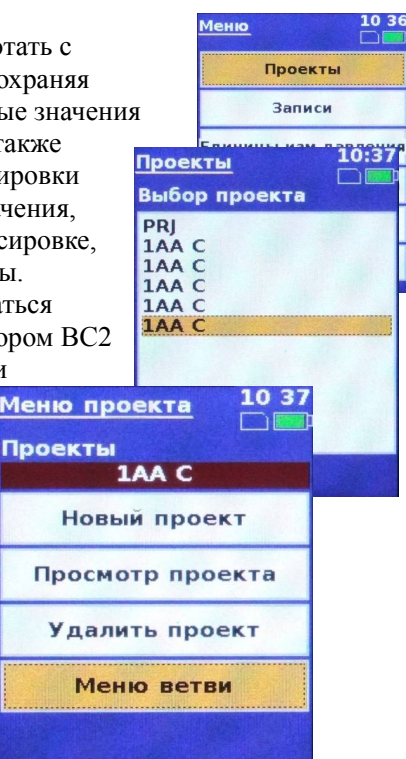

клапан и его предварительную настройку. Расход в ветви проекта перед балансировкой можно

Меню ветви

F

Добавить ветви

Измерение

Ветвь

измерить, выбирая меню

Проекты/Меню

ветви/Измерить/Начальный расход.

Для измерения расхода в полностью сбалансированном проекте выбрать

Проек

| enpobulition inpoekte bbiopuib |                                               |
|--------------------------------|-----------------------------------------------|
| ты/Конечный расход. 🛛 🗾        | мерение 10:3                                  |
| Пр                             | оекты                                         |
|                                | 1AA C                                         |
| Be                             | Е                                             |
|                                | Исходный расход                               |
| <u>Измерение</u> 10 37         | актический расход                             |
| Проекты                        | ачальное давление                             |
| 1AA C                          | онечное давление                              |
| Ветвь                          |                                               |
|                                | Chapter D D D D D D D D D D D D D D D D D D D |
| Tiommo                         |                                               |
| 6535G 1"                       |                                               |
| Настройка 1.0                  |                                               |
| Исходный расход                |                                               |
| <sup>[1/4]</sup> 170           |                                               |
| Сохранить                      |                                               |

Для измерения дополнительного давления внутри ветви выбрать меню Проекты/Меню ветви/Измерить/Начальное давление (или конечное

давление).

10:37

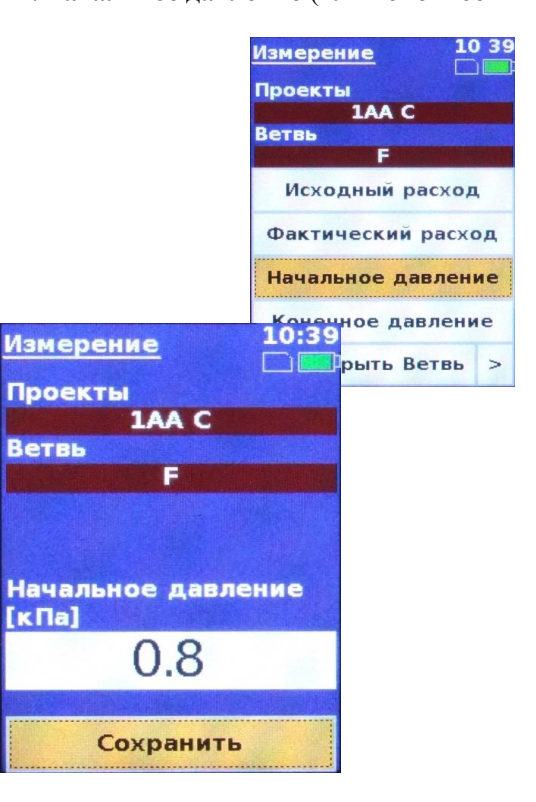

#### Создать проект

- 1. Выбрать меню Проекты/Новый проект Меню проекта
- Написать имя проекта 2.

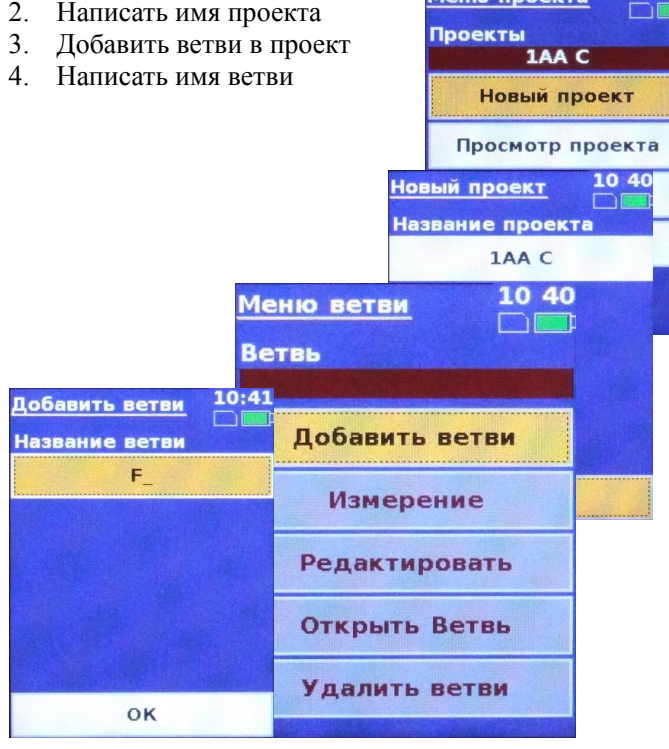

#### Изменить ветвь

10 39

10:40

Меню

Проекты

- 1. Выбрать Проекты/Меню ветви/Изменить
- При необходимости изменить переменную ветви, 2. например необходимый расход или начальную настройку клапана 10:41 Меню ветви
- 3. Конечная настройка клапана выполняется после проекта балансировки

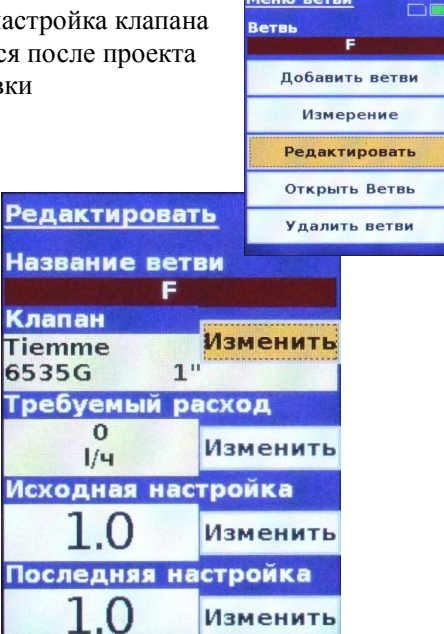

#### Расчет предварительной настройки клапана на ветви

1 Войти в меню Проекты/Меню ветви/Расчеты.

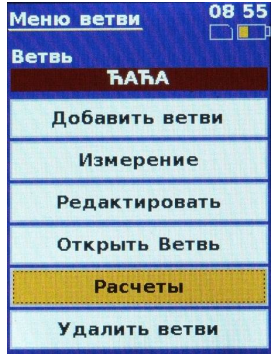

2. В первом окне следует ввести значение расхода, которое необходимо получить. Ввести значение, которое необходимо получить, выполняя операции, описанные в параграфе Использование клавиатуры на дисплее. С Требуемый расход помощью левой стрелки перейти на Продолжить и нажать на кнопку ОК.

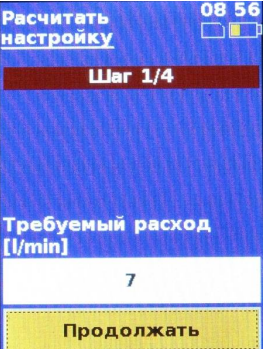

3. Во втором окне можно прочитать начальный расход и начальную настройку, которую можно изменить после нажатия на кнопку ОК (процедура описана в параграфе настройки клапана). После выполнения возможных изменений можно вернуться ко второму окну

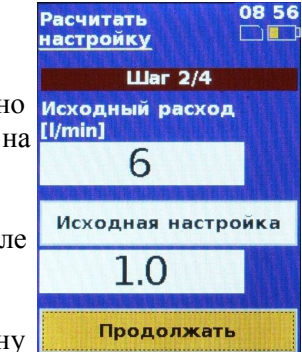

или продолжить, переходя на Продолжить и нажимая на кнопку ОК.

4. В третьем окне вводится начальный расход; для продолжения следует перейти на Продолжить и нажать на кнопку ОК.

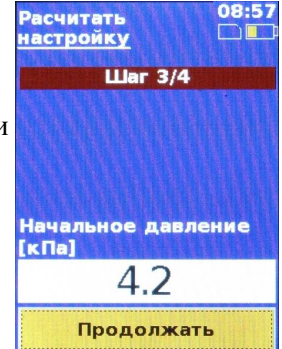

5. В четвертом окне можно прочитать полученное значение расхода и рассчитать настройку для клапана на ветви. После нажатия на кнопку OK отображается Меню ветви.

| Расчитать<br>настройку      |
|-----------------------------|
| Шаг 4/4                     |
| Требуемый расход<br>[l/min] |
| 7                           |
| Рассчитанна настройка       |
| 1.3                         |
|                             |
| ок                          |

#### Вид ветви

- 1. Выбрать меню **Проекты/Меню ветви/Показать ветвь**
- На данном экране отображаются начальные и конечные измеряемые значения расхода и давления. Тире в окне необходимого расхода и давления означают, что измерение параметров в настоящий момент не выполняется.

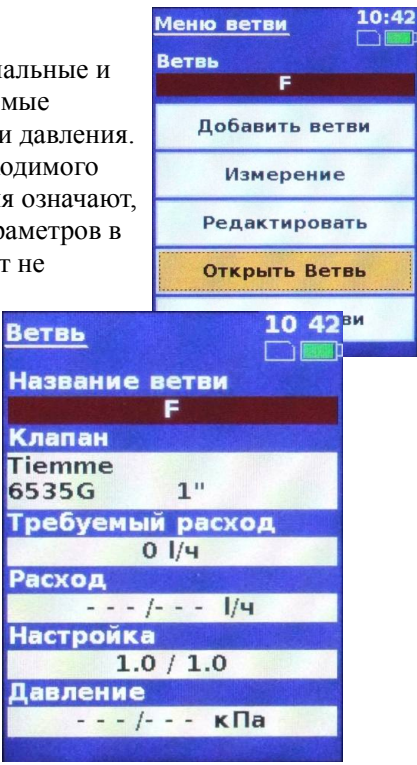

## Вид проекта

- 1. Seleccionar Proyecto/Ver proyecto
- 2. En esta pantalla se puede visualizar la información del proyecto

| isuulizui           |                         |
|---------------------|-------------------------|
| to                  | Проекты                 |
|                     | 1AA C                   |
|                     | Новый проект            |
|                     | Просмотр проекта        |
|                     | Удалить проект          |
| еню проек           | <u>та</u> 10:43<br>втви |
| lазвание пр<br>1АА  | оекта<br>С              |
| оследние и 23.9.201 | ізменения<br>1 10:41    |
| оличество           | ветвей                  |
|                     |                         |
|                     |                         |
|                     | and the second          |
|                     |                         |

#### Регистрация данных

Прибор ВС2 оснащен встроенным регистрационным модулем, который оборудован контуром для запоминания в режиме реального времени. Это обеспечивает диагностику всех временных процессов, происходящих в системе, анализ которых позволяет выбирать наиболее оптимальную настройку. Во время регистрации, предполагающей длительные периоды измерения, прибор автоматически переходит в режим низкого энергопотребления. Это обеспечивает длительную регистрацию с питанием от внутреннего источника энергии (литиевая батарея). Данные могут собираться периодически. Показания, регистрируемые прибором ВС2, включают значения давления, расхода, выбор настройку. Каждому клапана и его измерению присваивается идентификатор, облегчающий работу с данными. Впоследствии зарегистрированные данные могут быть переданы ПК посредством предоставленного ПО. ПО позволяет выполнять дополнительный анализ с помощью таблиц или графиков. Кроме того, данные можно экспортировать, используя стандартные форматы ПК, и анализировать в виде текста, обрабатывать а таблицах или через базы данных. Все данные могут быть распечатаны.

#### Новые записи

- 1. Выбрать Меню/Записи/Новая запись
- Ввести описание записи согласно указаниям параграфа Пример функционирования
- 3. Изменить Период регистрации
- 4. Указать количество записей
- Подтвердить, выбирая Начало записей, после чего начнется регистрация.

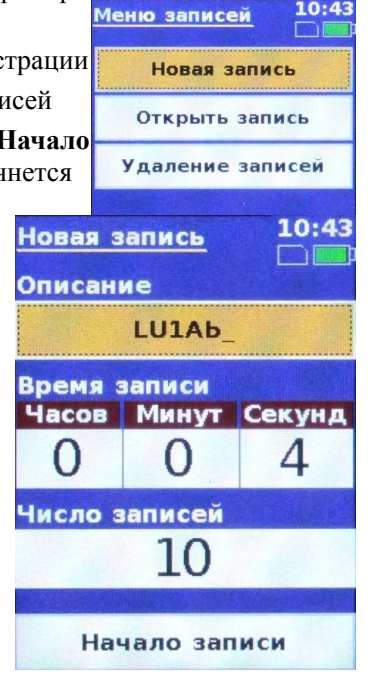

Меню

Проекты

Записи

## Записи - Функционирование

Во время регистрации давление, расход и количество записей отображаются на соответствующей странице дисплея. Устройство переходит в спящий режим для сокращения энергопотребления во время регистрации. Регистрацию можно остановить, нажимая на клавишу **ОК** в условиях подключенной кнопки.

О ходе регистрации, клапане и его настройке информирует соответствующая надпись. Для просмотра зарегистрированных значений нажать **Таблица** 

значений.

10 43

авления

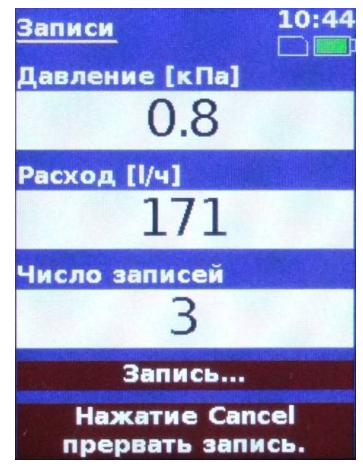

## Записи - Просмотр

1. Выбрать Меню/Записи/Открыть записи. Появится список всех сохраненных записей.

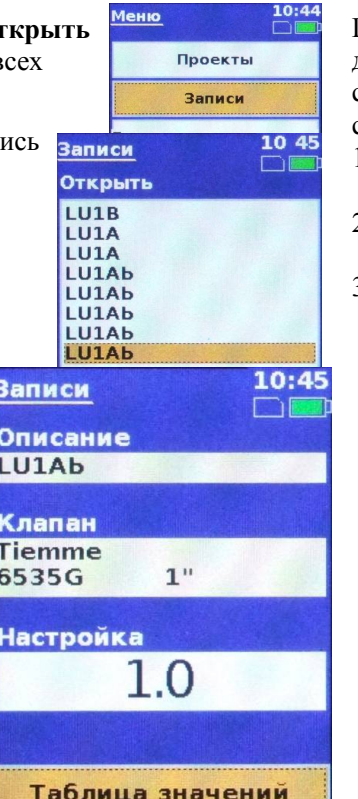

## Записи - Удаление

Прибор ВС2 использует флэш-память для накопления данных, которые после удаления будут полностью стерты. Если необходимо сохранить сведения, следует скопировать данные на ПК. 10:45 Меню

- 1. Выбрать Меню/Записи/Удалить запись
- 2. Нажать на кнопку ОК, выбрав ее посредством стрелок
- 3. Подтвердить удаление записи, нажимая на клавишу ОК

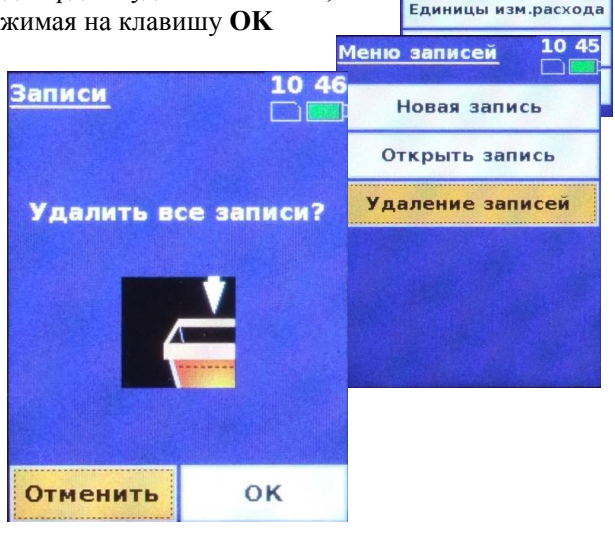

Проекты

Записи

Единицы изм.давления

2. Выбрать необходимую запись и нажать ОК. Выбранная запись будет выведена на дисплей

|                        |                    | LOIAD              |
|------------------------|--------------------|--------------------|
| Таблица зна            | ачений 10 45       | <u>Записи</u> 10:4 |
| Дата<br>Время          | Давление<br>Расход | Описание<br>LU1АЬ  |
| 23.09.2011<br>10:44:07 | 0.8 кПа<br>171 l/ч | Клапан             |
| 23.09.2011<br>10:44:11 | 0.8 кПа<br>170 l/ч | Tiemme<br>6535G 1" |
| 23.09.2011<br>10:44:15 | 0.8 кПа<br>171 I/ч | Настройка          |
| 23.09.2011<br>10:44:19 | 0.8 кПа<br>170 l/ч | 1.0                |
| 23.09.2011<br>10:44:23 | 0.8 кПа<br>171 I/ч |                    |
| 15                     | / 8                | Таблица значений   |

## Установка USB-драйверов

Вставить установочный компакт-диск в дисковод CD. Включить прибор BC2 и подключить его к ПК через USB-разъем.

1. Появится следующее окно:

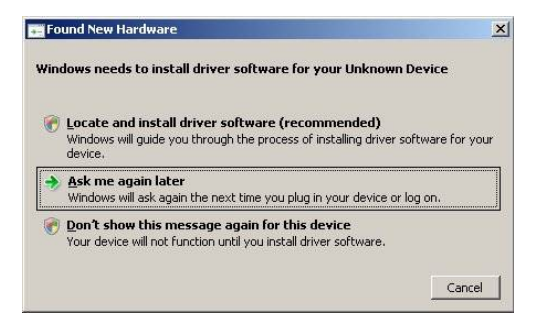

Выбрать Locate and install driver software

| Driver Software Installation    |                          | × |
|---------------------------------|--------------------------|---|
| Installing device driver softwa | re                       |   |
|                                 |                          |   |
| Unidentified Device             | Searching Windows Update |   |
|                                 |                          |   |
|                                 |                          |   |
|                                 |                          |   |
|                                 | Lose                     |   |

Система начнет поиск расположения ПО обновления Windows (это может занять несколько минут), после чего на экране появятся следующие опции:

| Winde | ws couldn't find driver software for your device                                                             |  |
|-------|----------------------------------------------------------------------------------------------------|--|
| *     | heck for a solution<br>Vindows will check to see if there are steps you can take to get your device working. |  |
| L     | snowse my computer for driver software (advanced)                                                            |  |
| *     | ocate and install driver software manually.                                                                  |  |
| •     | ocate and install driver software manually.                                                                  |  |

| ound New Hardware - Unknown Device           |                            |
|----------------------------------------------|----------------------------|
| Found New Hardware - Unknown Device          |                            |
| Browse for driver software on your computer  |                            |
| Search for driver software in this location: |                            |
| F:\T550 Drivers                              | <ul> <li>Browse</li> </ul> |
|                                              |                            |
|                                              |                            |
|                                              |                            |

Выбрать Browse my computer for driver software.

Ввести маршрут установки. Установка драйверов может занять несколько минут. Система подтвердит установку Microchip Custom USB Device.

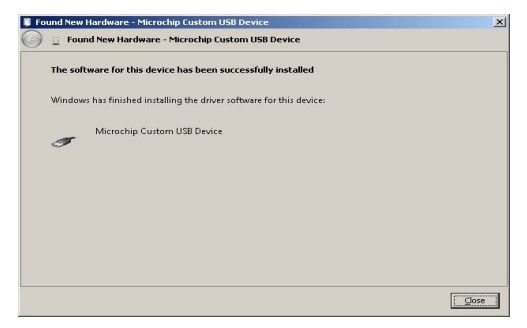

Примечание: рекомендуется отключить ПК от сети Интернет во время установки USB-драйверов. Это позволит сократить время на поиск ПО обновления Windows.

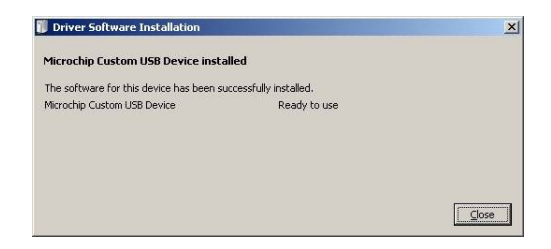

2. При использовании Windows 7 выполнить следующие действия.

Нажать ПУСК и выбрать Компьютер, щелкнуть правой клавишей мыши и выбрать Свойства, а затем щелкнуть по пункту Управление устройствами.

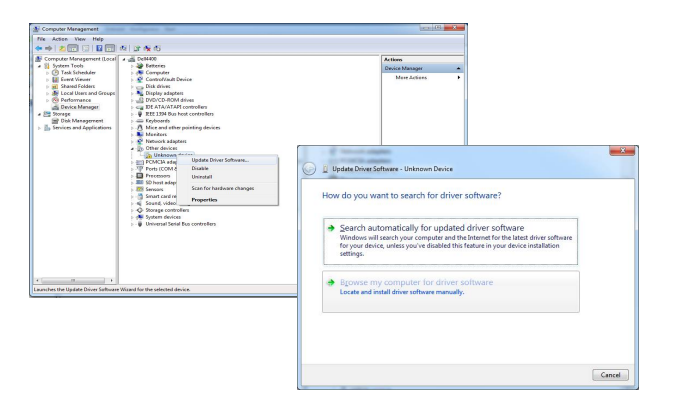

В графе USB будет обнаружено Неизвестное устройство. Щелкнуть правой клавишей мыши по Неизвестному устройству и выбрать Update driver software. В новом меню выбрать **Browse my computer for driver software,** а затем выбрать компакт-диск. Затем установить новый драйвер.

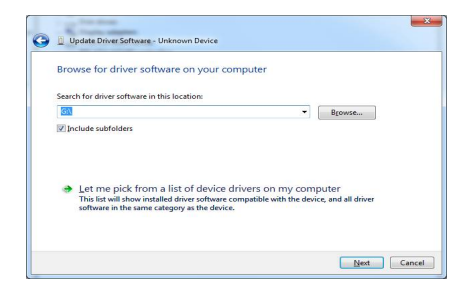

При правильной установке драйвера в пункте Управление устройствами в графе USB появится надпись Microchip Custom USB device.

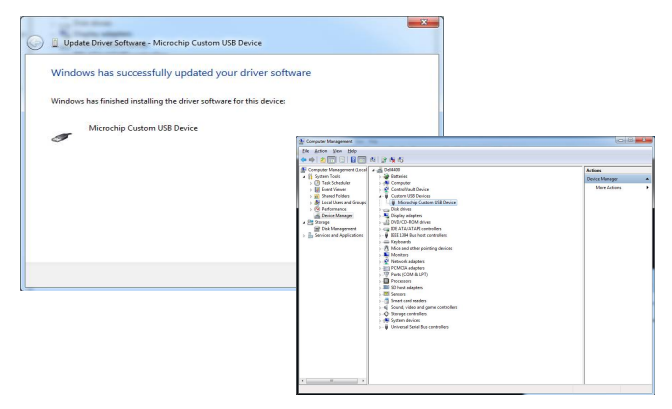

## Техобслуживание прибора

Следует менять фильтры через каждые 6 месяцев и выполнять калибровку прибора через каждые 12 месяцев.

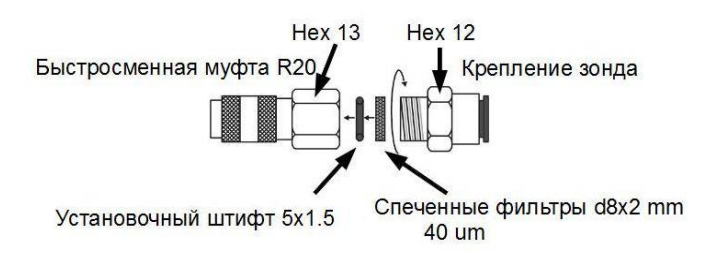

## Зарядка батареи и USB-соединение

батарея прибора можно заряжать с помощью зарядного или компьютера через кабель USB. Этот кабель также может быть использован для связи с компьютером.

#### Содержимое упаковки

Измерительный прибор ВС2 Измерительные зонды (1 пара) Спеченные фильтры (пара) USB-кабель Зарядный USB-адаптер Компакт-диск для установки ПО на ПК Руководство по эксплуатации Отчет о калибровке Адаптеры для подсоединения к клапанам

Данные условные обозначения на изделиях, упаковке и/или сопроводительных документах означают, что электрические и электронные изделия, а также батареи следует отделять от бытовых отходов. Для обеспечения правильной обработки, рекуперации и реутилизации старых изделий и использованных батарей следует доставлять их в соответствующие места сбора отходов в соответствии с национальным законодательством и директивами 2002/96/ЕС и 2006/66/ЕС.

| Технические характеристики                 |                                                           | Количество записей                                                                                                    | макс. 20 000                     |  |
|--------------------------------------------|-----------------------------------------------------------|----------------------------------------------------------------------------------------------------|----------------------------------|--|
| Максимальное номинальное давление          | 1 000 кПа или 2 000<br>кПа                                | Количество производителей клапанов                                                                                                    | макс. 20                         |  |
| Максимальное допустимое                    | 120% максимального<br>давления                            | Количество клапанов                                                                                                    | макс. 1 200                      |  |
| сверхдавление                              |                                                           | Зарядка/Соединение                                                                                                    | мини-USB 5B/200мA                |  |
| Линейность и погрешность<br>гистерезиса    | 0,15%                                                     | Дисплей                                                                                                    | 320х240 пикселов,<br>цветной 65К |  |
| Температурная погрешность                  | 0,25%                                                     | Клавиатура                                                                                                    | 9 клавиш                         |  |
| Температура среды                          | -5 ÷ 90°C                                                 | Степень защиты                                                                                                    | IP65                             |  |
| Рабочая температура                        | -5 ÷ 50 °C                                                | Срок действия калибровки прибора                                                                                                    | 12 месяцев                       |  |
| Температура хранения                       | -5 ÷ 50 °C                                                | Размеры w x h d                                                                                                    | 180x80x52 mm                     |  |
| Внутренняя мощность                        | 900мА-ч – литиево-<br>ионная<br>перезаряжаемая<br>батарея | Вес                                                                                                    | 420 г                            |  |
| Потребляемая мощность                      | 80 мА при работающем<br>дисплее                           | ЗАО «СИНТО»         официальный дистрибьютор<br>и сервисный партнер           (812) 327-25-94         АLFA LAVAL           (8142) 56-62-66         BROEN           (495) 937-43-23         DANFOSS           www.cinto.ru         GRUNDFOS |                                  |  |
| Потребляемая мощность в<br>режиме ожидания | 50 µA                                                     |                                                                                                    |                                  |  |